# HB860MB 混合伺服使用说明书

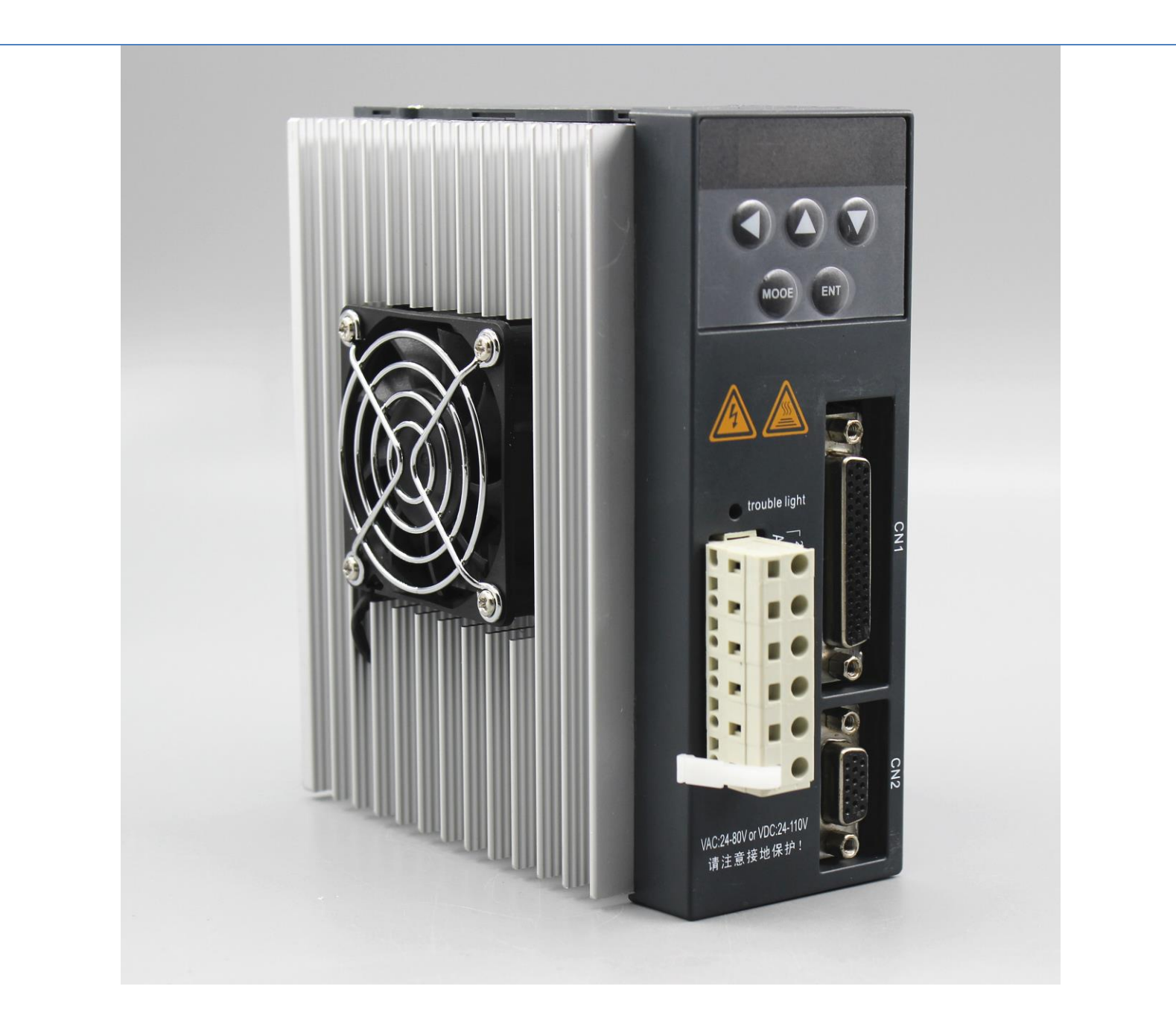

## 一、产品简介

1

新一代混合伺服是一款具有创新特点的产品,采用最新专用电机控制 DSP芯片和应用矢量型闭环控制技术,从而彻底克服开环步进电机丢 步的问题,同时也能明显提示电机的高速性能、降低电机的发热程度 和减小电机的振动,从而提升机器的加工速度和精度以及降低机器的 能耗。此外,在电机连续过载时,驱动器会输出报警信号,具有与交 流伺服系统同样的可靠性,适配 86 全系列混合步进伺服电机。供电电 压采用 24-80VAC 或 24-110VDC 的安全电源,达到安全标准。带 6 位数码管显示及 5 位调试按键,可设置参数和监视电机运行状态。

二、电气和环境指标

1.电气指标

| 参数     | 最小值 | 典型值 | 最大值 | 单位  |
|--------|-----|-----|-----|-----|
| 连续输出电流 | 0   | _   | 8   | А   |
| 输入电源电压 | 24  | 50  | 80  | VAC |
| 逻辑输入电流 | 7   | 10  | 20  | mA  |
| 脉冲频率   | 0   | -   | 200 | kHz |
| 绝缘电阻   | 500 |     |     | MΩ  |

2.使用环境及参数

| 冷却方式 | 自然冷却或外加散热器                |                        |  |  |
|------|---------------------------|------------------------|--|--|
|      | 使用场合                      | 尽量避免粉尘、油雾及腐蚀性气体        |  |  |
| 徒田五培 | 温度                        | <b>0</b> ℃ <b>-5</b> ℃ |  |  |
| 使用坏境 | 湿度                        | 40-90%RH               |  |  |
|      | 震动 10-55Hz/0.15mm         |                        |  |  |
| 保持温度 | <b>-20</b> ℃ <b>-65</b> ℃ |                        |  |  |
| 重量   | 约 1000 克                  |                        |  |  |

注意:驱动器的可靠工作温度通常在 60℃以内,电机正常工作温度为 80℃以内 安装驱动器时请采用直立侧面安装,使散热器表面形成较强的空气对流,必要时 靠近驱动器或者电机安装风扇,强制散热。 三、接线

1) 电源端子定义

| 序号 | 符号  | 功能定义     |
|----|-----|----------|
| 1  | AC  | 交流电源端子一  |
| 2  | AC  | 般接交流 50V |
| 3  | B-蓝 | 如无对应颜色,  |
| 4  | B+黄 | 动力线接线方式  |
| 5  | A-红 | 颜色按电机上标  |
| 6  | A+绿 | 签接       |

2) 驱动器控制端子(NC1) 44 引脚插头定义

| 引脚 | 符号   | 说明    | 引脚 | 符号    | 说明      |
|----|------|-------|----|-------|---------|
| 3  | PUL+ | 脉冲输入正 | 8  | ENA-  | 使能输入负   |
| 4  | PUL- | 脉冲输入负 | 9  | Pend+ | 定位完成输出正 |
| 5  | DIR+ | 方向输入正 | 10 | Pend- | 定位完成输出负 |
| 6  | DIR- | 方向输入负 | 11 | ALM+  | 报警输出正   |
| 7  | ENA+ | 使能输入正 | 12 | ALM-  | 报警输出负   |

3) 驱动器编码器端子(NC2) 15 引脚插头定义

| 44 引脚 | 符号  | 颜色 | 说明        | 9引脚 |
|-------|-----|----|-----------|-----|
| 1     | EA+ | 黑  | 编码器A信号正   | 1   |
| 2     | EB+ | 黄  | 编码器 B 信号正 | 3   |
| 3     | GND | 白  | 编码器电源地    | 6   |
| 11    | EA- | 棕  | 编码器A信号负   | 5   |
| 12    | EB- | 绿  | 编码器 B 信号负 | 4   |
| 13    | VCC | 红  | 编码器+5V 输入 | 2   |

四、拨码开关功能介绍

驱动器在将所有调试功能集中于显示面板外。仍保留有6位拨码开关设 定功能,以适用不同用户使用驱动器的习惯

| 脉冲细分设定 |     |     | 电机方向 | 开/关闭环选择 |     |
|--------|-----|-----|------|---------|-----|
| SW1    | SW2 | SW3 | SW4  | SW5     | SW6 |

细分设定

| 步数/圈    | SW1 | SW2 | SW3 | SW4 |
|---------|-----|-----|-----|-----|
| Default | off | off | off | off |
| 800     | on  | off | off | off |
| 1600    | off | on  | off | off |
| 3200    | on  | on  | off | off |
| 6400    | off | off | on  | off |
| 12800   | on  | off | on  | off |
| 25600   | off | on  | on  | off |
| 51200   | on  | on  | on  | off |
| 1000    | off | off | off | on  |
| 2000    | on  | off | off | on  |
| 4000    | off | on  | off | on  |
| 5000    | on  | on  | off | on  |
| 8000    | off | off | on  | on  |
| 10000   | on  | off | on  | on  |
| 20000   | off | on  | on  | on  |
| 40000   | on  | on  | on  | on  |

五、控制面板的操作流程及功能介绍

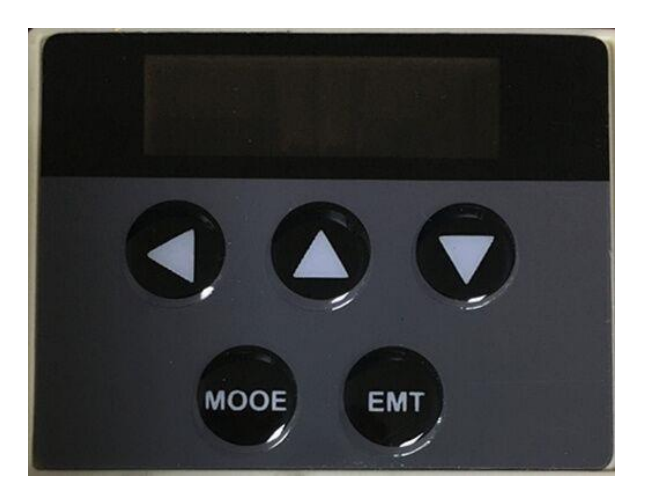

六、 操作流程图

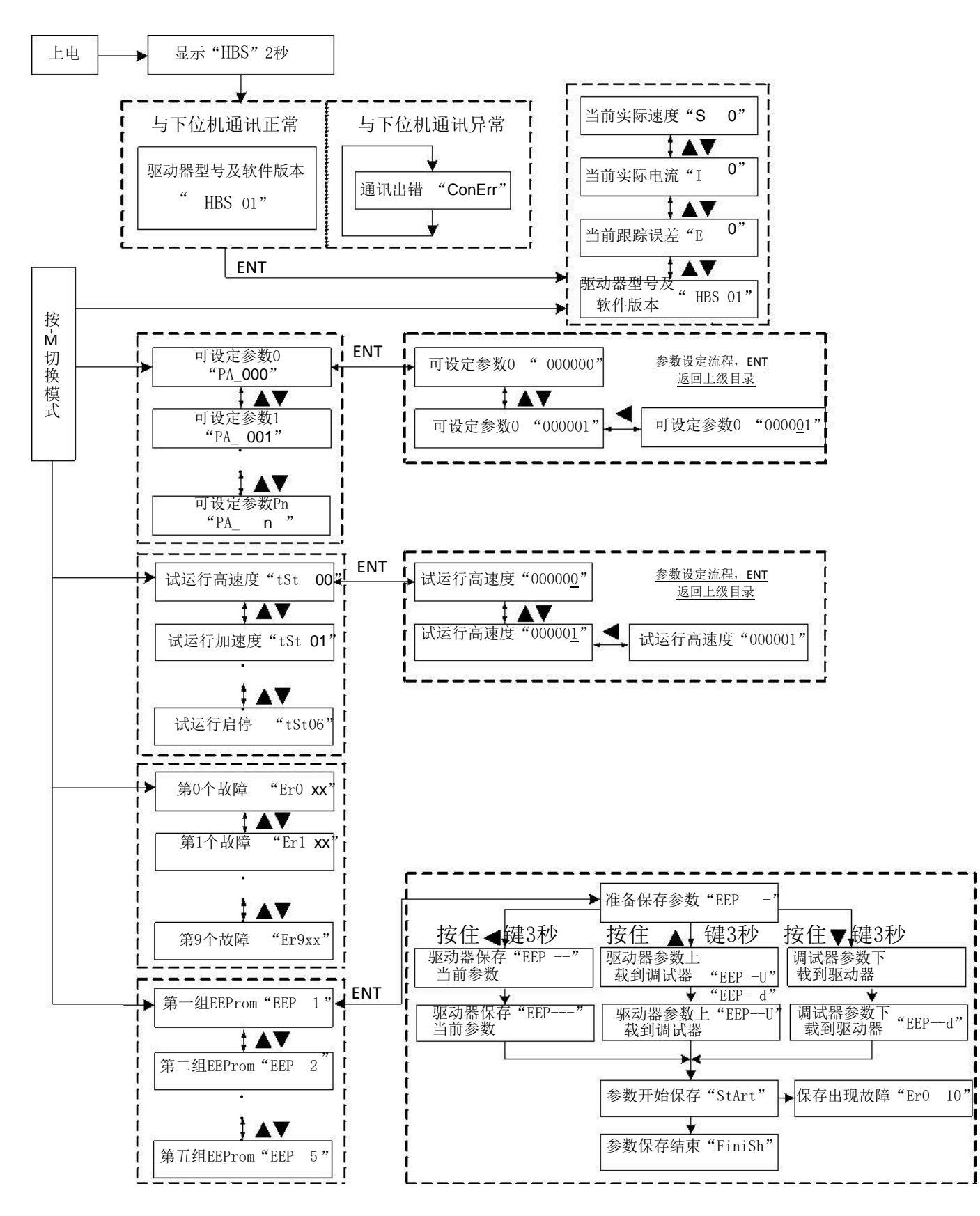

# 七、面板操作说明

按" MOOE"键切换主菜单。按"ENT"键进入设定界面,数码管即显示当前参数的数值,并 且对应有闪烁位,响应的闪烁位表示当前设定位,即按上(▲)、下(▼)键即可设定响应的闪烁位 的数值。按(◄)键即可向左移动并设定闪烁位。设定完毕后按"Ent"键返回上级目录完成输入。 再次按"Ent"键可查讯是否设置完成。

#### 1、主菜单主要包括:

- 1) 实时监视界面;
- 2) 系统参数设定界面;
- 3) 速度梯形测试模式参数设定界面;
- 4) 历史故障查询。
- 5) 参数保存

#### 2、实时监视界面

- 1) 速度实时监视:显示码" ⊆ □", 0x11单位: 0.01RPS
- 2) 电流实时监视:显示码" I DD", 0x05单位: 0.01A
- 3) 位置跟踪误差实时监视:显示码"E [", 0x1D单位:脉冲数
- 4) 当前驱动器类型:显示码"HBS 01"。

上电时,显示"HBS",并与当前驱动器通讯。若通讯正常,则显示"HBS 01",按"Ent" 键进入实时监视界面,若通讯异常,则显示"[on[rr"。

#### 3、系统参数设定界面

1) 位置环 P:显示码 "PR\_□□□2" 可设定范围: 1~32767;
 2) 位置环 I:显示码 "PR\_□□13" 可设定范围: 1~32767;
 3) 高速位置环 D:显示码 "PR\_□□14" 可设定范围: 1~32767;
 4) 速度前馈 Kvff:显示码 "PR\_□□15" 可设定范围: 1~32767;
 5) 每转给定脉冲数:显示码 "PR\_□□16" 可设定范围: 200~32767;
 6) 码盘每转脉冲数:显示码 "PR\_□□17" 可设定范围: 200~32767;
 7) 位置误差限:显示码 "PR\_□□18" 可设定范围: 10~32767;
 8) 低速抗振速度最高值:显示码 "PR\_□□19" 可设定范围: 1~40;
 9) 保持电流百分比:显示码 "PR\_□18" 可设定范围: 1~100;
 10) 开环电流百分比:显示码 "PR\_□18" 可设定范围: 1~100;
 11) 闭环电流百分比:显示码 "PR\_□18" 可设定范围: 1~100;
 12) 抗振系数:显示码 "PR\_□14" 可设定范围: 0~32767;

13) 输入滤波选择:显示码 "PR\_□ 5",可设定范围:0~1;
14) 输入滤波时间:显示码 "PR\_□ 6",可设定范围:0~32767;
15) 使能电平选择:显示码 "PR\_□ 7",可设定范围:0~1;
16) 故障输出选择:显示码 "PR\_□ 8",可设定范围:0~1;
17) 低速抗震系数:显示码 "PR\_□ 8",可设定范围:0~2000;
18) 脉冲输入模式选择:显示码 "PR\_□ 8",可设定范围:0~65536;
19) 初始化参数:显示码 "PR\_□ 8",可设定范围:0~1,默认

4、历史故障查询

```
1) 当前故障:显示码"Er□ == ";
```

- 2) 上一次故障:显示码 "Er | 日 ";
- 3) 第二次故障:显示码 "Er 2 EE";
- 4) 第三次故障:显示码 "Er 3 88":
- 5) 第四次故障:显示码 "Er H EE":
- 6) 第五次故障:显示码"ErSEE";
- 7) 第六次故障:显示码 "Er E EE";
- 8) 第七次故障:显示码 "Er 7 EE";
- 9) 第八次故障: 显示码 "ErB EH";
- **10)**第九次故障:显示码"Er EI EII";

故障代码意义分别如下(不是所有驱动器都具有全部下面故障检测功能):

- 1: 过流;
- 2: 过压;
- 3: 欠压;
- 4: 缺相;
- 5: 编码器故障;
- 6: 限位开关动作;
- 7: 位置跟踪误差越限;
- 8: 刹车开关动作失败;
- 9: 电流采样回路开路;
- 10: E 读写故障;
- 11: I2T过热故障;
- 12: 超速故障;

### 5、参数保存

在调试板中,提供了5组备用参数可存储空间,

- 第一组 EEPROM,显示码"EEP 1"。
   第二组 EEPROM,显示码"EE 2"。
   第三组 EEPROM,显示码"EEP 3"。
   第四组 EEPROM,显示码"EEP 4"。
   第五组 EEPROM,显示码"EEP 5"。
   具体操作步骤如下:
- 1、 选择好需要的组号,按Ent进入显示" EEP -"表示等待用户下一步操作。
- 2、 若要保存驱动器当前参数,则长按◀)键 3秒,此时调试板显示如下 "EEP " => "EEP -" => "EEP -" => "SLAFE",开始把当前参数保存到驱动器中;
- 3、 若要把驱动器中当前参数保存到调试板中的EEPROM,则长按(▲)键 3 秒,此时调试板显示如下"EEP 凵"==>"EEP -凵"==>"EEP--凵"==>"EEP--凵"==>"EEP--凵"==>"EEP--凵"==>" SLP-L",开始把驱动器中当前参数保存到调试板中的该组EEPROM中;
- 4、 若要把调试板中的该组EEPROM中参数保存到驱动器中的EEPROM,则长按(▼)键 3
   秒,此时调试板显示如下: "EEP d" ==> "EEP -d" ==> "EEP -d" ==> "EEP -d" ==> "EEP -d" ==>
   "与上吊-上",开始把驱动器中当前参数保存到调试板中的该组 EEPROM中;
- 5、 参数保存完毕后,若保存结果正确,则显示" F □ □ □ □ , 若保存出错,则显示 "E □ □ □ "。